# **OnLog klient for Android**

(Installering og oppdatering)

1. Hvordan laste ned nyeste versjon: Alternativ A. Scann QR koden

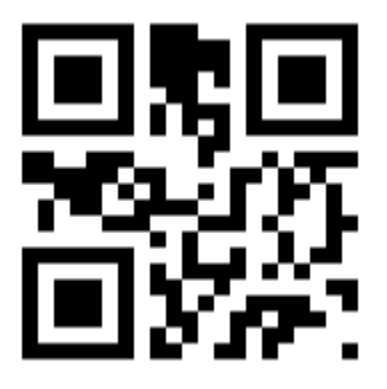

Alternativ B. Klikk på «versjonsknappen» (hvis appen er installert fra før)

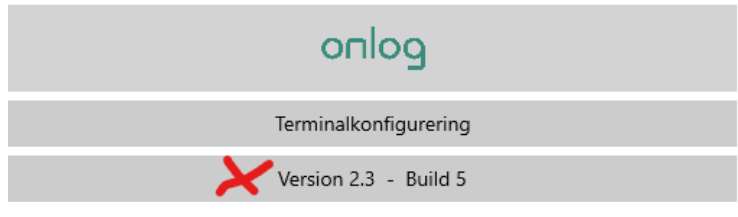

Alternativ C. Åpne nettleser og gå til apk.dreamware.no

Uansett om du velger A,B eller C så vil en fil bli lastet ned til din Android-enhet;

#### no.onlog.DreamClient.apk

Du finner filen under Downloads/Nedlastninger:

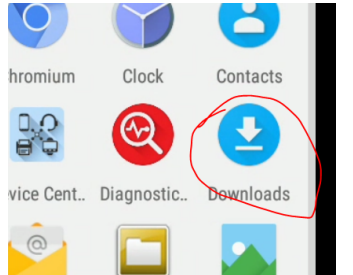

2. Åpne mappen og klikk på filen; no.onlog.DreamClient.apk

Du kan få følgende feilmeldinger;

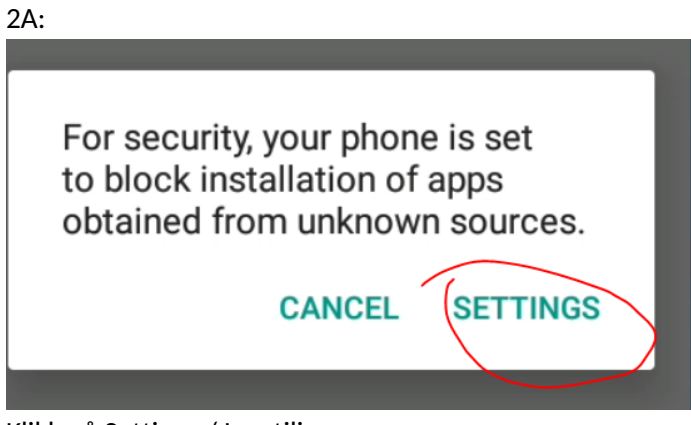

Klikk på Settings / Innstilinger

Og sett på «haken» for å tillatte installasjon av apper fra ukjente kilder:

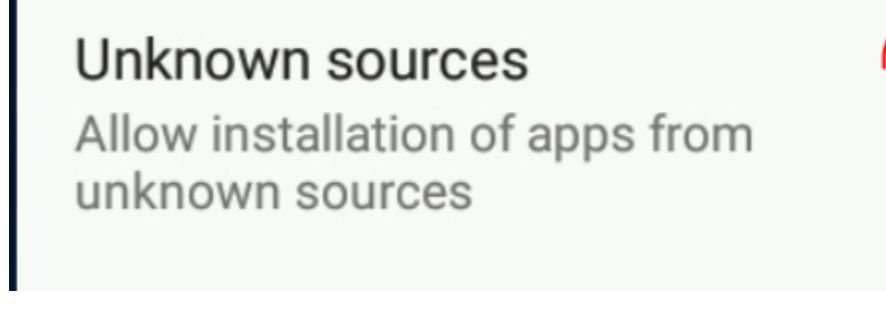

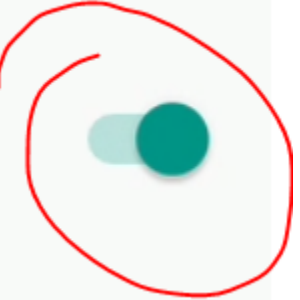

Trykk TILBAKE:

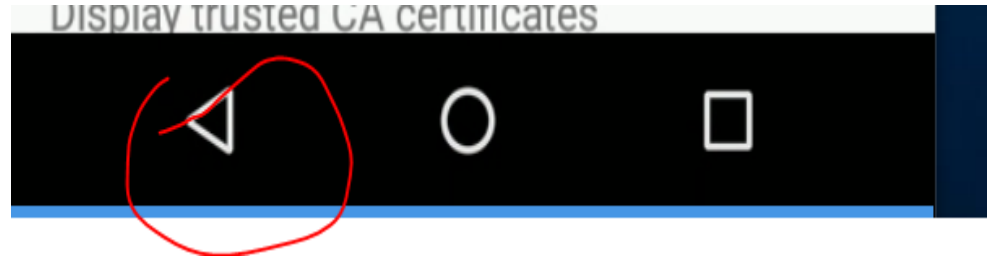

Klikk Install

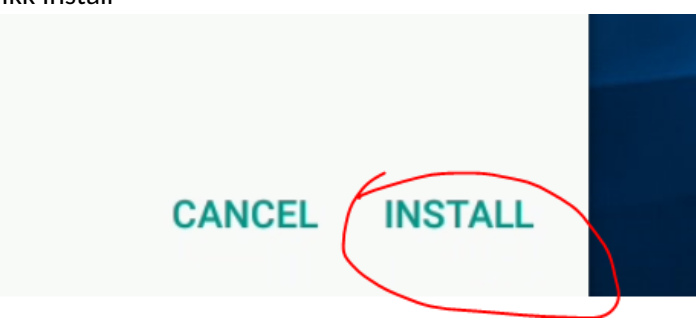

#### 2B: Klikk på More details:

| Google Play Protect                                                                                   |  |  |  |  |
|----------------------------------------------------------------------------------------------------|--|--|--|--|
| Unsafe app blocked                                                                                    |  |  |  |  |
| DreamClient.Android                                                                                   |  |  |  |  |
| This app was built for an older version of Android and doesn't include the latest privacy protections |  |  |  |  |
| More details 🗸                                                                                        |  |  |  |  |
| Got it                                                                                                |  |  |  |  |

### Klikk nå på Install anyway

| Google Play Protect                                                                                   |  |  |  |  |
|----------------------------------------------------------------------------------------------------|--|--|--|--|
| Unsafe app blocked                                                                                    |  |  |  |  |
| DreamClient.Android                                                                                   |  |  |  |  |
| This app was built for an older version of Android and doesn't include the latest privacy protections |  |  |  |  |
| Installing this app may put your device at risk. <u>Learn</u><br><u>more</u> about Play Protect.      |  |  |  |  |
| Install anyway                                                                                        |  |  |  |  |
| Got it                                                                                                |  |  |  |  |

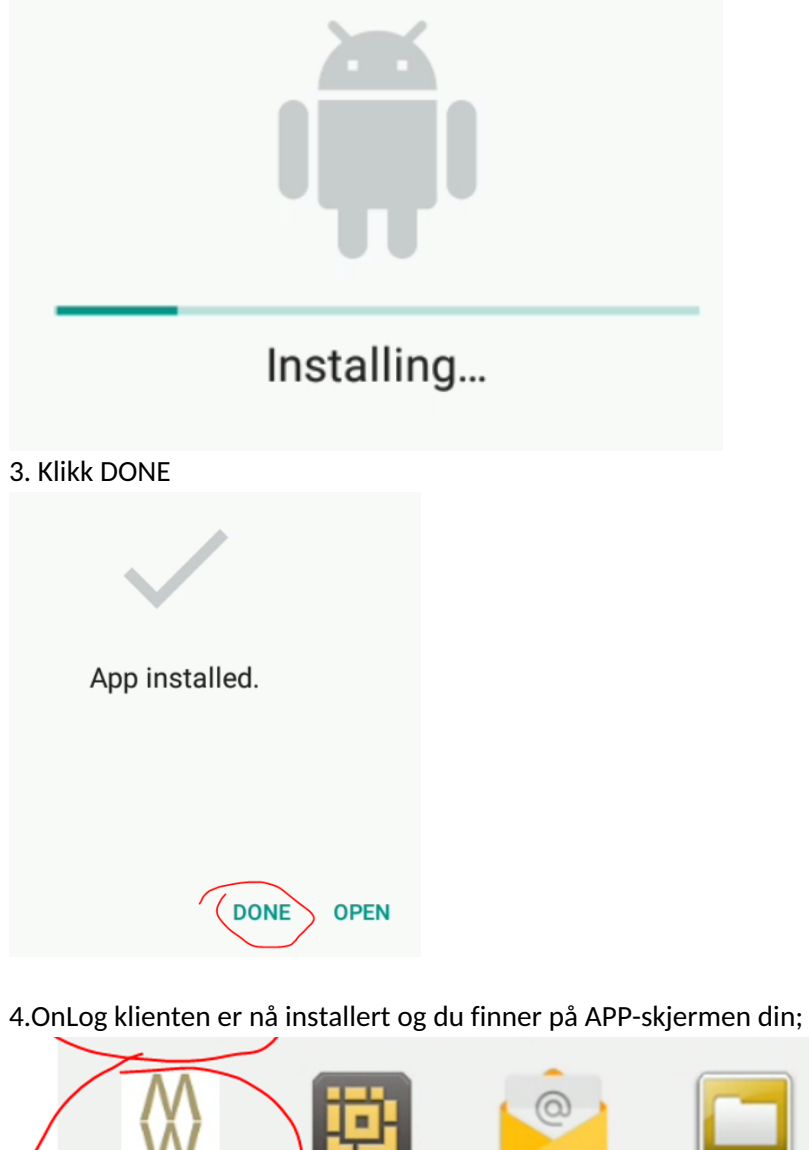

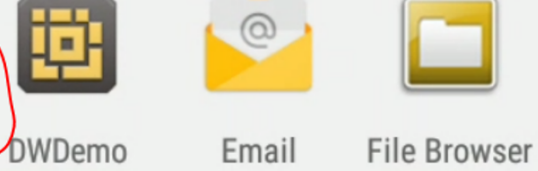

5. Åpne OnLog klienten

DreamClient

6. Skriv inn brukernavn og passord på følgende måte:

User: (1) Organisasjonsnummeret for din bedrift (du finner denne informasjonen på Proff.no) Password: (2) Stiftelsesåret for din bedrift (du finner denne informasjonen på Proff.no) Klikk SAVE (3).

| DreamClient.UWP                                  | -      |        | $\times$ |
|--------------------------------------------------|--------|--------|----------|
| Configure new device                             |        |        |          |
| User                                             |        |        |          |
| Password                                         |        |        |          |
| Server                                           |        |        |          |
| licence.dreamware.no                             |        |        |          |
| TerminalID                                       |        |        |          |
| 0300FAD808008EF70500AA0E0500F31F05000F7605001DE4 | 05007A | F10500 | DFF3     |
| Save                                             |        |        |          |
| Version 2.3 - Build 5                            |        |        |          |

8. Du vil nå se din vanlige innloggings skjerm.

9. Logg inn med ditt brukernavn og passord og påse at det står riktig navn på Firma-knappen.

## Innlogging

User

Passord

Firma

OnLog

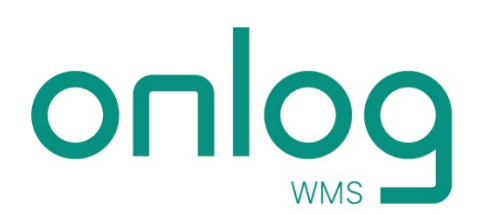